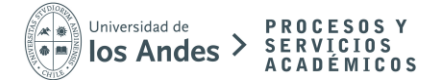

## ¿Cómo puedes verificar la validación de la firma electrónica avanzada de tu Certificado?

1. Al descargar tu Certificado desde tu banner MiUANDES, encontrarás un recuadro azul que especifica que ha sido Verificado y Firmado por ACEPTA, desde este recuadro debes tomar los siguientes datos N° de Docto y N° de Auditoria Autentia.

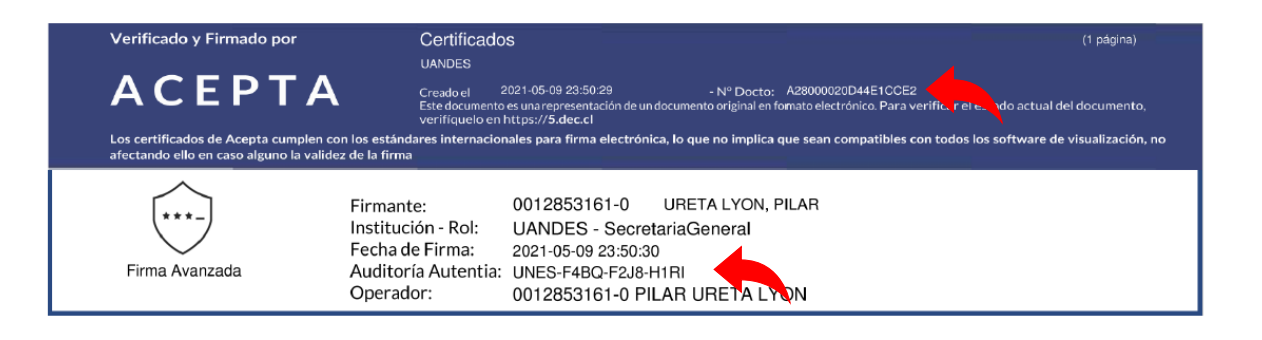

 Para revisar la validación del documento, sólo debes ingresar al siguiente link: <u>https://5.dec.cl/</u> realizar click en VERIFICAR DOCUMENTO e ingresar los datos recogidos de tu Certificado (N° de Docto y N° de Auditoria Autentia)

| DEC 5                                                                                                    | Verificar Documento ×                             | Verificar Documento Tutoriales |
|----------------------------------------------------------------------------------------------------|---------------------------------------------------|--------------------------------|
|                                                                                                    | Número de Auditoria                               |                                |
|                                                                                                    | Código de Documento                               | DEC 5                          |
| Cancelar Verificar ave Huella<br>iEn DEC nos sumamos RUT                                                      |                                                   |                                |
| a la Identidad Dig                                                                                            | jital!                                            | eso                            |
| Súmate tu también y registrate ah<br>Digital es más seguro, moderno y t<br>Te permite ingresar y firmar docun | ora. Identidad<br>rransparente.<br>nentos, No soy | un robot                       |

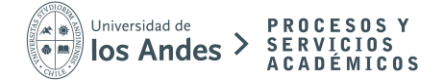

3. Si el documento se encuentra validado, automáticamente se abrirá tu Certificado en formato PDF.

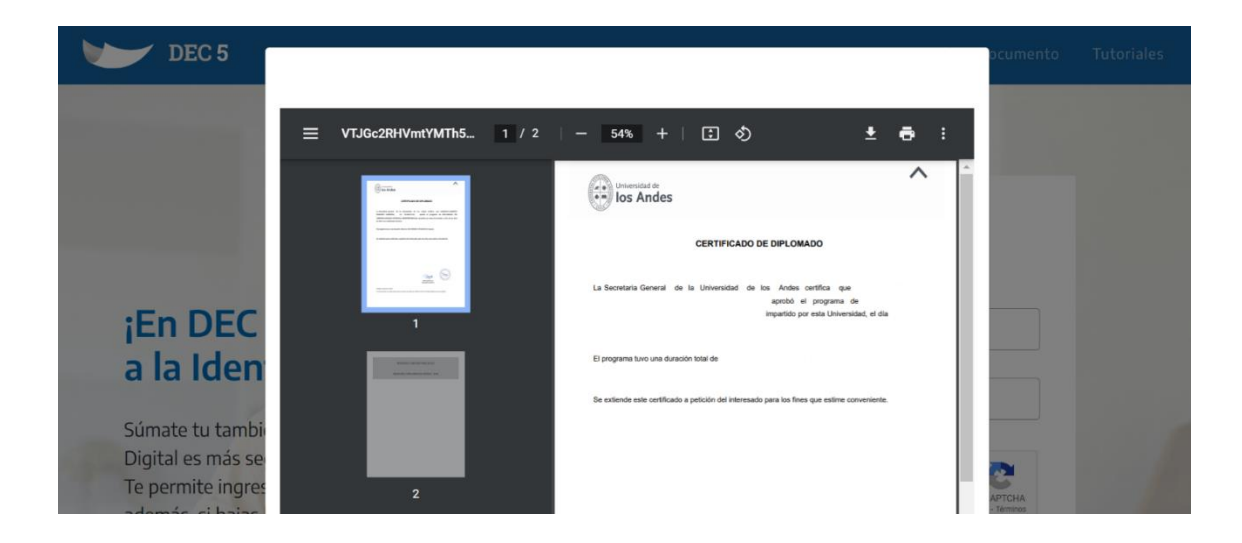

4. jY listo! La validación de tu Certificado habrá sido verificada.